## Подключение к школьному WiFi

## Инструкция для операционной системы Linux

**Disclaimer (отмазка)**: вариантов операционной системы Linux – великое множество, составить инструкцию для всех - невозможно. Ниже приведена инструкция на примере OC Linux Mint. Для вашей OC внешний вид экрана может отличаться.

На экране апплета Networking нажмите кнопку «Connect to a Hidden Network».

|                 | Networking                                 | - + ×                     |
|-----------------|--------------------------------------------|---------------------------|
| All Settings    |                                            |                           |
| 📚 Wi-Fi         | <b>Wi-Fi</b><br>Connection disappeared     | ON                        |
| PCI Ethernet    | TRIKStar                                   | • • •                     |
| P Network Proxy | Malrock                                    | ▶ 🖀 🗢                     |
|                 | Pingvin                                    | ▶ 🖀 🗢                     |
|                 | BonanZanon                                 |                           |
|                 | Keenetic-8686                              | • •                       |
|                 | Artemka                                    | ▶ 🖀 🗢                     |
| + -             | Known Networks Connect to a Hidden Network | Create a Wireless Hotspot |

Введите следующие параметры:

- Network name: sch239.net
- Wi-Fi security: WPA & WPA2 Enterprise
- Authentication: PEAP
- Anonymous identity: ваше имя пользователя
- CA Certificate: None
- PEAP version: Automatic
- Inner authentication: MSCHAPv2
- Username: ваше имя пользователя
- Password: ваш пароль

| C | onnoct | +0 | Liddon  | MAGE EI | Motwork |
|---|--------|----|---------|---------|---------|
| L | onnect | 10 | niuueii | VVI-FI  | NELWORK |

## Hidden Wi-Fi network

Enter the name and security details of the hidden Wi-Fi network you wish to connect to.

| Network name:         | sch239.net                                           |
|-----------------------|------------------------------------------------------|
| Wi-Fi security:       | WPA & WPA2 Enterprise 🔹                              |
| Authentication:       | Protected EAP (PEAP)                                 |
| Anonymous identity:   | username                                             |
| CA certificate:       | (None)                                               |
| PEAP version:         | Automatic 🗸                                          |
| Inner authentication: | MSCHAPv2                                             |
| Username:             | username                                             |
| Password:             | •••••                                                |
|                       | <ul> <li>Ask for this password every time</li> </ul> |
|                       | Show password                                        |
|                       | Cancel Connect                                       |

Дождитесь окончания подключения к сети.